**STEP 1** 

Go to www.fau.edu/osherjupiter. Under the INSTRUCTORS tab, click on SUBMIT A PROPOSAL

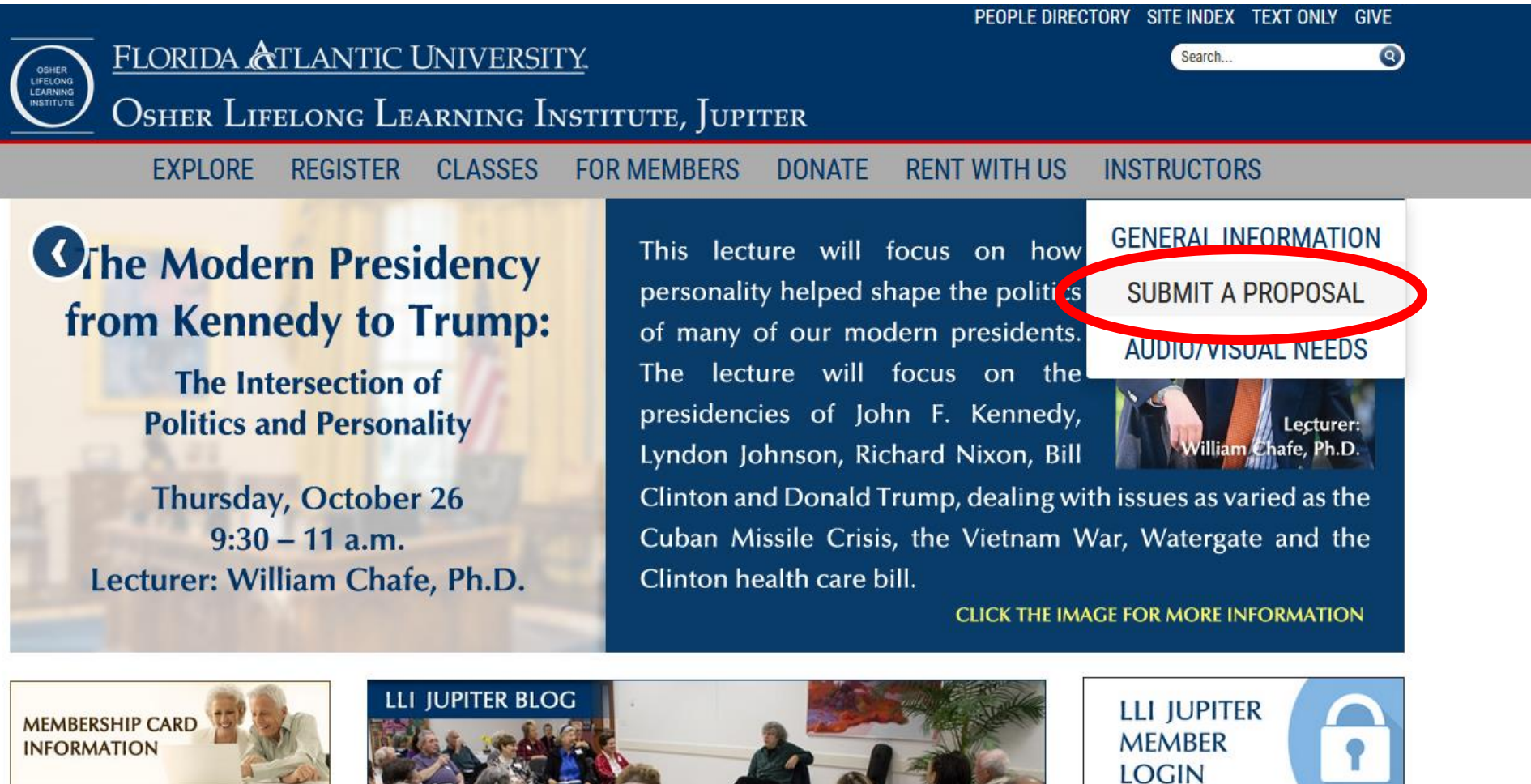

Upcoming Events, Lectures

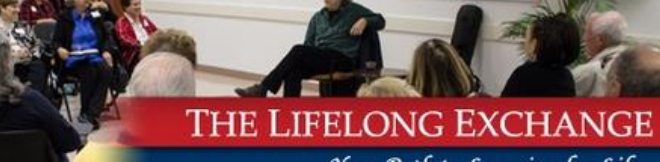

STEP 2

In the following page, enter your username and password in the text boxes and click the login button.

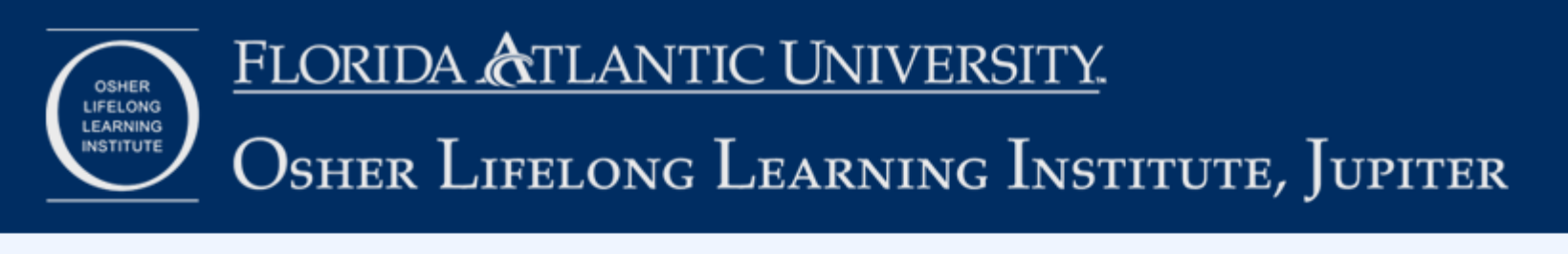

#### Welcome to LLI Jupiter Online for Instructors

Please select one of the following choices:

- 1. I need to create an online instructor account.
- 2. I am an existing LLI instructor and want to login

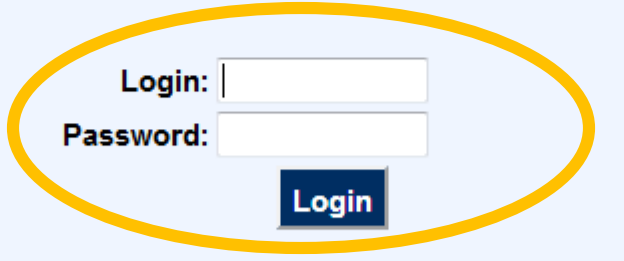

Note: Existing instructors use the username and password that LLI Jupiter emailed to you.

Forgot your password? Click here to get password

Thank you for using the LLI Jupiter online proposal system.

If you have not created an account with LLI Jupiter, click on the link that reads I need to create an online instructor account.

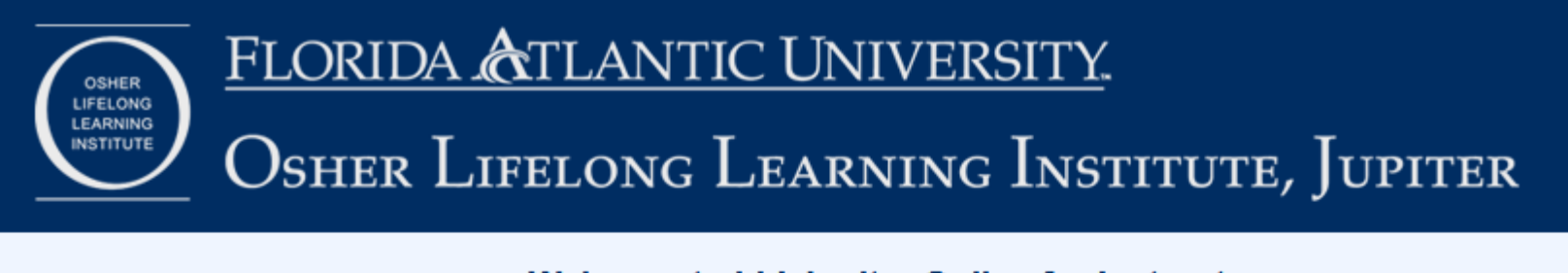

#### Welcome to LLI Jupiter Online for Instructors

Please select one of the following choices:

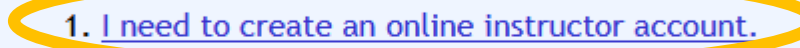

2. I am an existing LLI instructor and want to login

| Login:    |       |
|-----------|-------|
| Password: |       |
|           | Login |

Note: Existing instructors use the username and password that LLI Jupiter emailed to you.

Forgot your password? Click here to get password

Thank you for using the LLI Jupiter online proposal system.

If you have created an account, but cannot remember your password, click on the link circled in red (below). If you are unable to retrieve your password, email **Mahmoud Kassassir** (<u>mkassass@fau.edu</u>) to perform a password reset on your account.

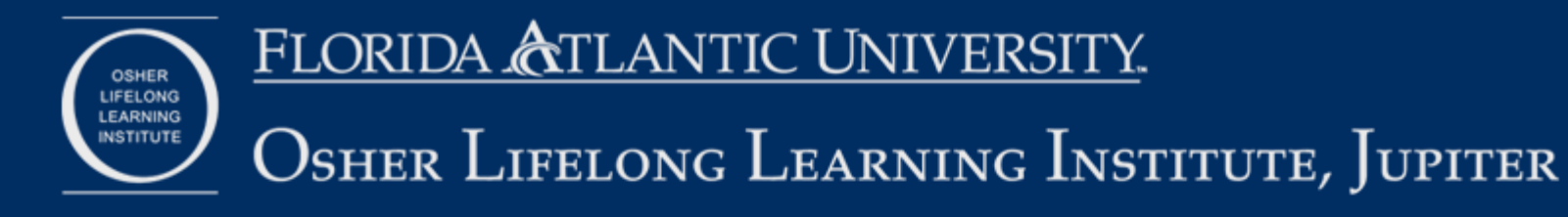

#### Welcome to LLI Jupiter Online for Instructors

Please select one of the following choices:

- 1. I need to create an online instructor account.
- 2. I am an existing LLI instructor and want to login

| Login:    |       |
|-----------|-------|
| Password: |       |
|           | Login |

Note: Existing instructors use the username and password that LLI Jupiter emailed to you.

Forgot your password? Click here to get password

Thank you for using the LLI Jupiter online proposal system.

STEP 3

Once logged in, click on the **Proposals** link.

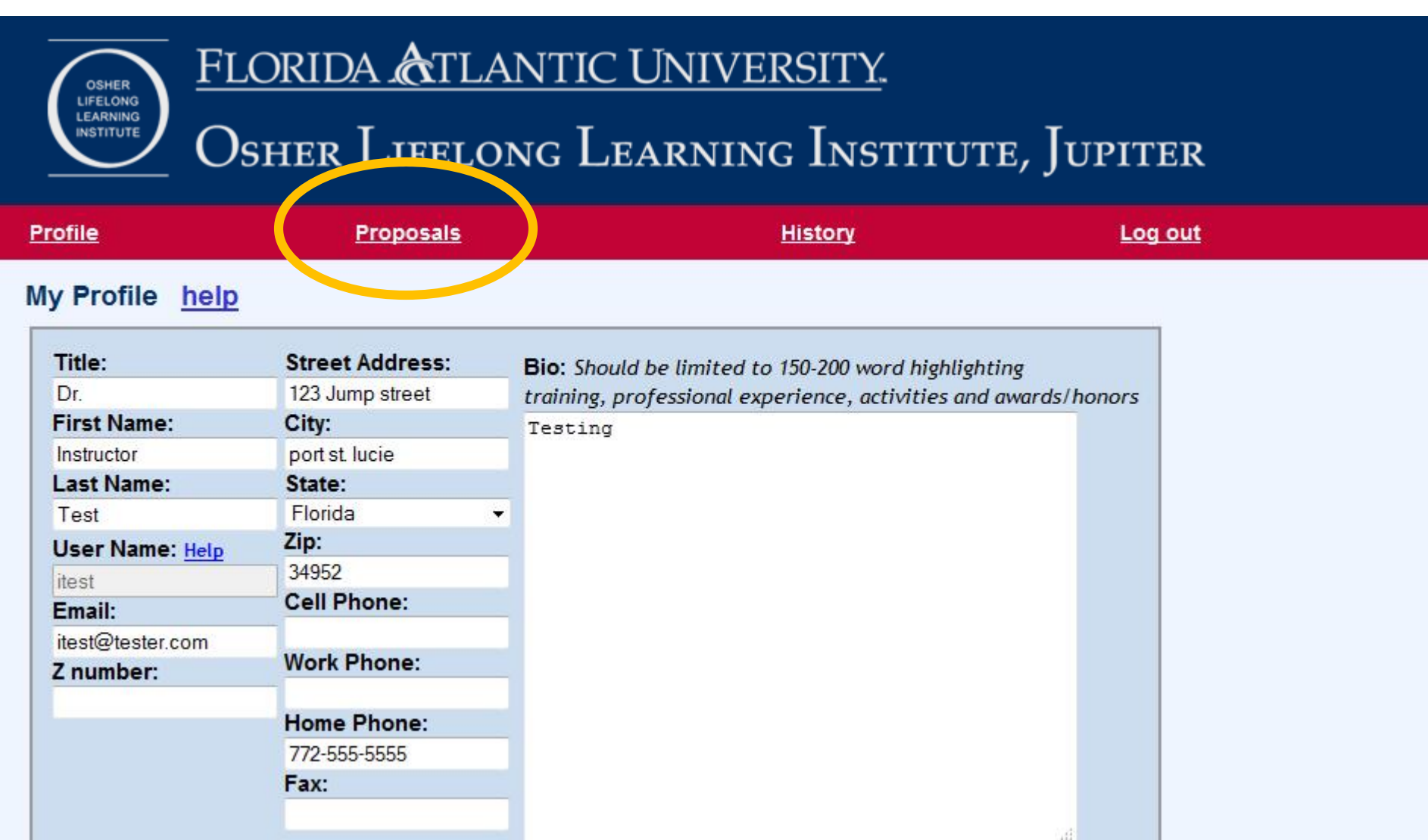

**STEP 4** 

In the following page, you will be able to create class proposals, as well as view previously submitted proposals. Click on the **Create Proposal** button to create a new proposal.

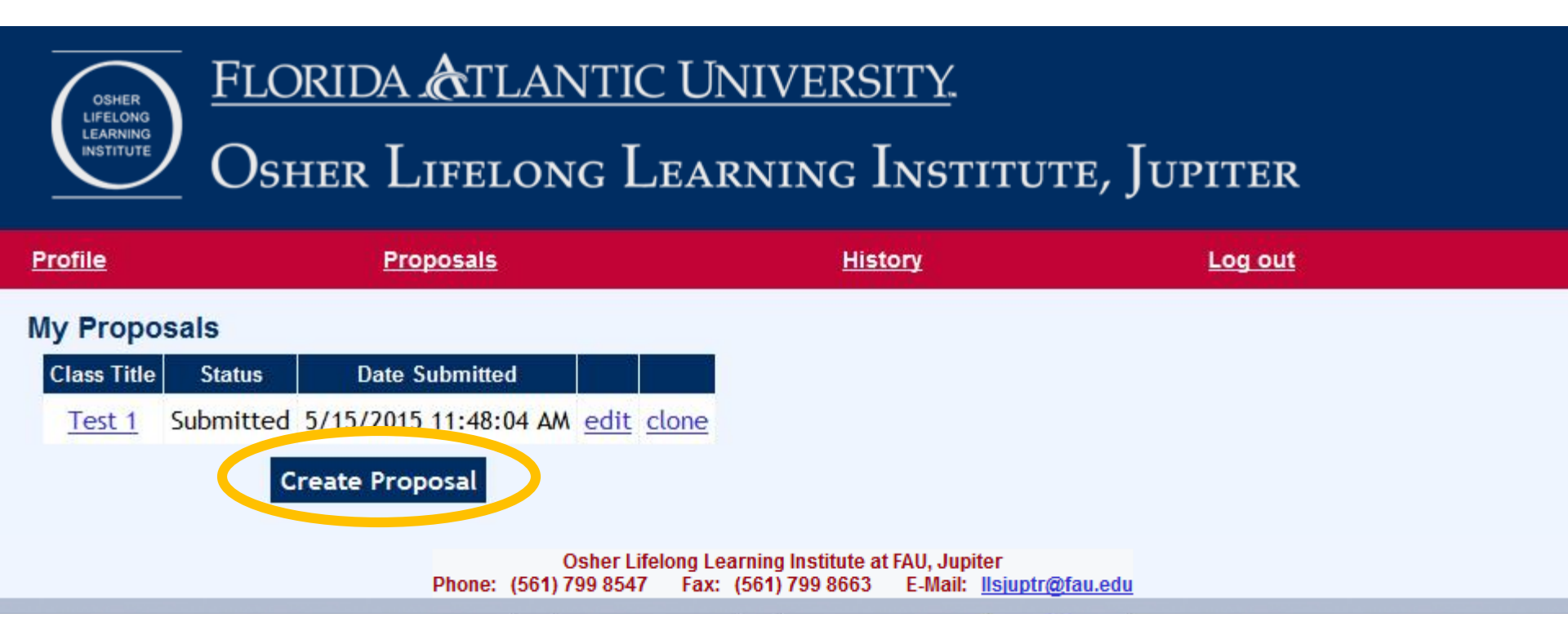

If you want to edit one of your submitted proposals, click on the edit link.

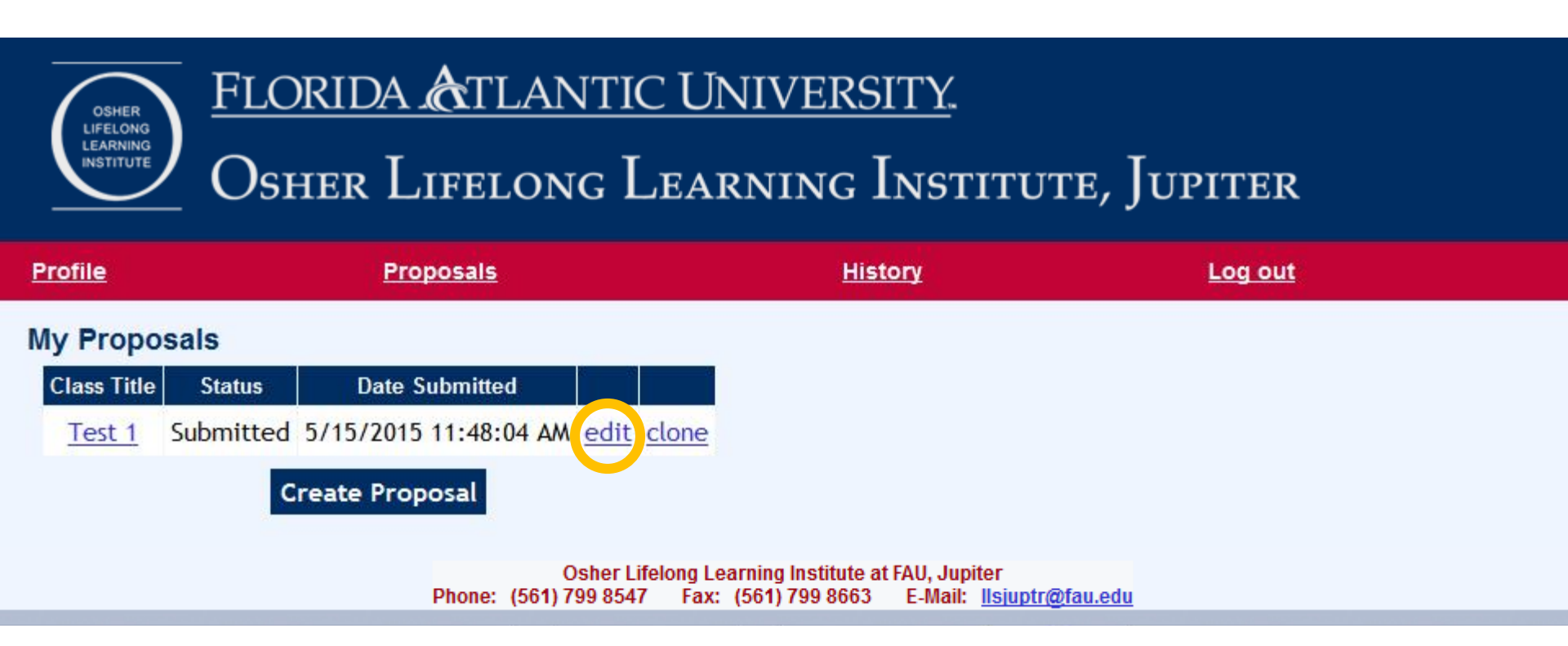

### **STEP 5**

Fill out the form and click the **Create** button at the bottom of the page (not shown).

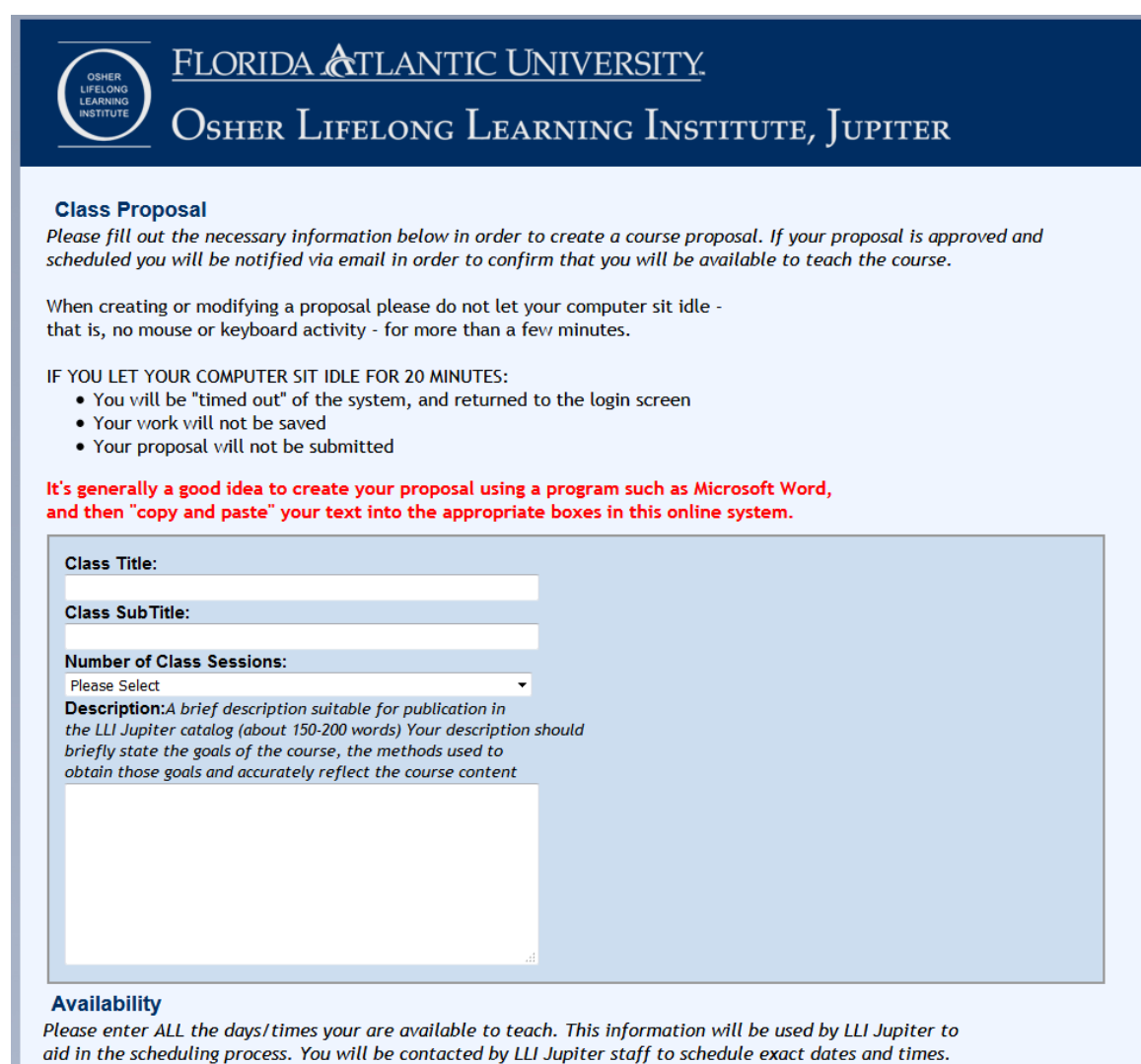